## Instructies digitaal indienen zienswijze

- Ga naar: <u>https://www.rvo.nl/onderwerpen/juridische-zaken/woo/reageren/zienswijze-woo-</u> dieraantallen-nederland
- Klik op de knop 'Uw zienswijze dieraantallen Nederland doorgeven'
- Log in met DigiD of eHerkenning niveau 2+
- Volg de stappen in het formulier. <u>U voegt hier de tekst van de modelzienswijze, inclusief de geel</u> gemarkeerde aan te vullen teksten, in.
- Klik op versturen
- Uw zienswijze komt direct bij RVO binnen. U vindt uw zienswijze terug in 'Mijn dossier' op de RVO website

## Instructies schriftelijk indienen zienswijze

Als u de zienswijze schriftelijk in wil dienen, dan vult u het model aan, print deze, plaatst een handtekening en verstuurt u deze per post. Om er zeker van te zijn dat uw zienswijze tijdig bij RVO binnenkomt adviseren wij u per aangetekende post te versturen.

## **Meer informatie**

Meer informatie over het Woo-verzoek en hoe u een zienswijze in kunt dienen, vindt u via de onderstaande link:

https://www.rvo.nl/onderwerpen/juridische-zaken/woo/reageren/zienswijze-woo-dieraantallen-nederland